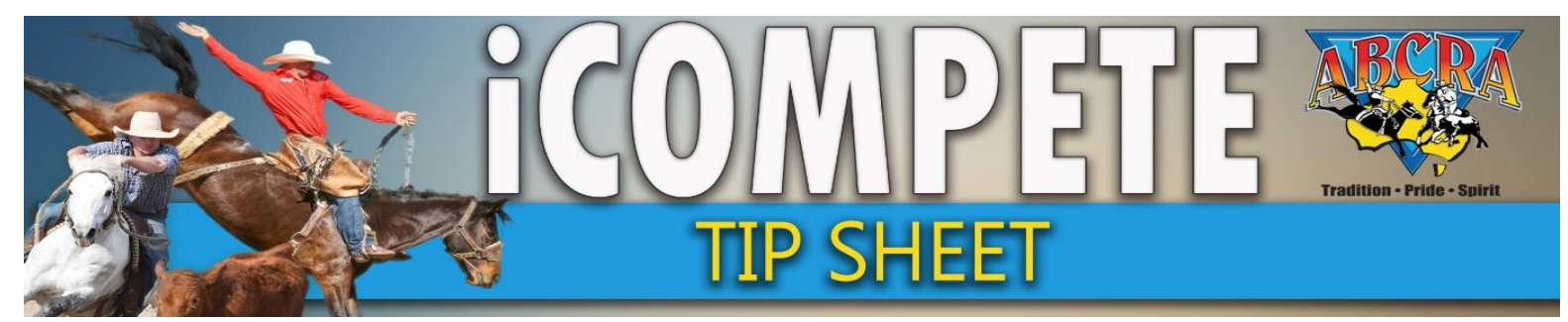

### SETTING UP IN-CONJUNCTION EVENTS

**PURPOSE:** The "In Conjunction" function is used to run multiple events using the one physical competitor Campdraft run. This function is particularly useful when a Committee experiences time or cattle constraints.

eg. Maiden/novice inconjunction= 2 events 1 physical run

- A final may be run for one or both of the in conjunction events
  - eg. Maiden & Novice in conjunction event No final for maiden Final for novice.
- Please contact Head Office if you wish to run an inconjunction event, that will also require a split into A & B Pools. This requires in house customisation.

### **HOW TO SET UP IN-CONJUNCTION EVENTS (prior to entries opening)**

- 1. LOG IN to Committee iCompete portal
- 2. Select PROGRAMMES, ACTIONS for the relevant programme, EDIT PROGRAM

| PROGRAMME<br>APPLICATIONS | Show 10 v entries                           |                |                 |             |            |                                   | Search:                     |
|---------------------------|---------------------------------------------|----------------|-----------------|-------------|------------|-----------------------------------|-----------------------------|
|                           | Name                                        | Application No | Programme Type  | Grade       | Start Date | $ \oplus $ End Date $ \oplus $    | Å.                          |
| ENTRIES                   | ABCRA Rodeo Roundup - ROUGHSTOCK            |                | Rodeo           | Full Points | 23/01/2021 | 23/01/2021                        | Actions - Archive Reports - |
| DRAWS                     | ABCRA Rodeo Roundup - Timed Events Shootout |                | Rodeo           | Full Points | 24/01/2021 | 24/01/2021                        | Actions - Archive Reports - |
|                           | ABCRA Rodeo Roundup-Divisional Barrel race  |                | Rodeo           | Full Points | 22/01/2021 | 22/01/2021                        | Actions - Archive Reports - |
| VIEW RESULTS              | campdraft test ABCRA                        | 742            | Campdraft       |             | 15/01/2020 | 16/01/2020                        | Actions - Archive Reports - |
| RESULTS ENTRY             | TEST                                        | 713            | Campdraft       |             | 12/01/2020 | 19/01/2020                        | Actions - Archive Reports - |
| PAY INVOICE               | Showing 1 to 5 of 5 entries                 | Edit Programm  | Previous 1 Next |             |            |                                   |                             |
|                           | Rodeo Campdraft Team Sorting Training Other |                |                 |             |            | Nominations<br>Nominations Animal | Status                      |
|                           |                                             |                |                 |             |            | Confirmed Entri                   |                             |

#### 3. Select the EVENTS tab

| APPLICATIONS |                                            |            |                                      |              |
|--------------|--------------------------------------------|------------|--------------------------------------|--------------|
| PROGRAMME    | Details Events ersonnel Tickets/Inclusions |            |                                      |              |
| PROGRAMMES   | Campdraft Options                          |            |                                      |              |
| ENTRIES      | Name                                       |            |                                      |              |
|              | TEST                                       |            |                                      |              |
| DRAWS        | Start Date                                 | End Date   | Cancelled Message                    |              |
| VIEW RESULTS | 12/01/2020                                 | 19/01/2020 |                                      |              |
|              |                                            |            | Setting a Message here will mark the | show as cano |

#### 4. Click the GREEN PLUS BUTTON next to the heading of MULTI EVENT SETUP

| DRAWS         | C3         | MAIDEN CAMPDRAFT              | MELISSA GORTON | 1 | No     | Edit Split |
|---------------|------------|-------------------------------|----------------|---|--------|------------|
| VIEW RESULTS  | C2         | NOVICE CAMPDRAFT              | CRAIG YOUNG    |   | No     | Edit Split |
| RESULTS ENTRY | MA         | MAIDEN CD A                   | MELISSA GORTON | 1 | No     | Edit Split |
| PAY INVOICE   | NB         | NOVICE CD B                   | MELISSA GORTON | 1 | No     | Edit Split |
| N             | /lulti-Eve | nt Setup (Event Conjunctions) |                |   |        |            |
| c             | Conjunctio | n Name                        |                |   | Events |            |

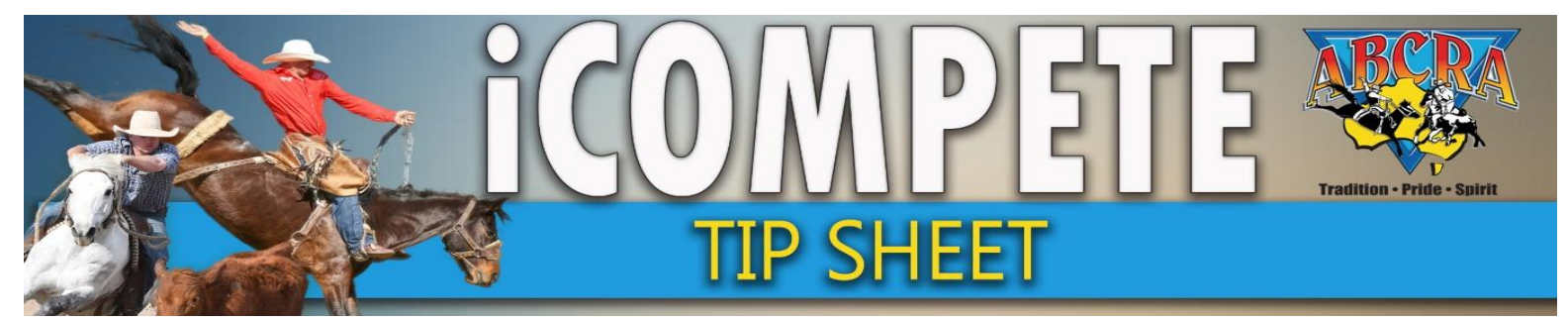

# SETTING UP IN-CONJUNCTION EVENTS

5. Select the first and second EVENTS from the drop down menu that you wish to host in-conjunction

|   | Add Event Conjunction |  |
|---|-----------------------|--|
|   | ConjunctionName       |  |
| ſ | Events                |  |
|   | LADIES CAMPDRAFT      |  |
|   | MAIDEN CAMPDRAFT      |  |
|   | NOVICE CAMPDRAFT      |  |

6. Type EVENT NAME & Click GREEN ADD BUTTON

| Add Event Conjunction <b>Type</b>             | an event ID name                                    |            |
|-----------------------------------------------|-----------------------------------------------------|------------|
| ConjunctionName                               | V                                                   |            |
| Maiden/Novice in-conjunction                  |                                                     |            |
| Events                                        | \FT                                                 |            |
|                                               |                                                     | Add Cancel |
| 7. At the bottom of the screen you v          | vill now see <b>your in-conjunction event liste</b> | ed         |
| Multi-Event Setup (Event Conjunctions)        |                                                     | •          |
| Conjunction Name Maiden/Novice in-conjunction | Events<br>MAIDEN CAMPDRAFT, NOVICE CAMPDRAFT        | 0          |

See next page to set up your Entry Fee discount for competitors entering both events of an in-conjunction Campdraft.

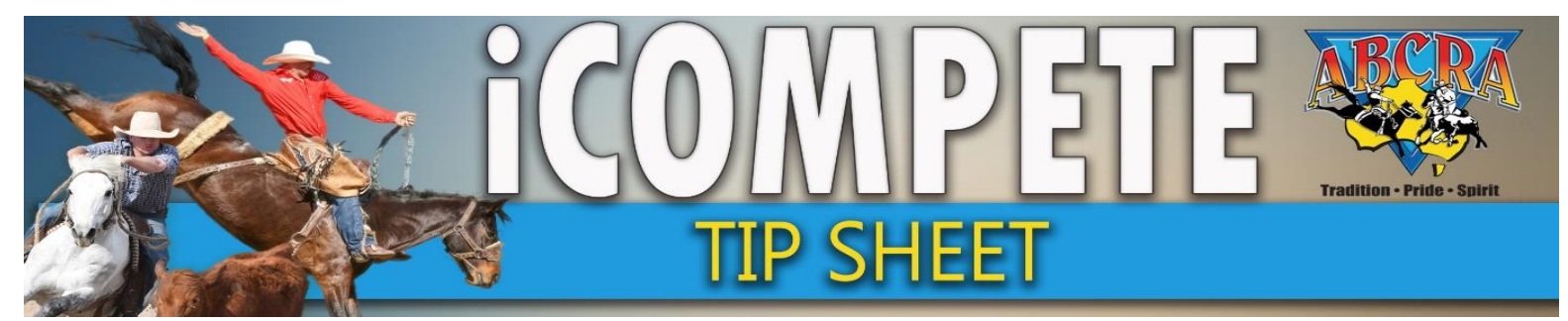

## SETTING UP IN-CONJUNCTION EVENTS

### SET ENTRY FEE DISCOUNT FOR IN-CONJUNCTION CAMPDRAFTS

- 1. Follow steps 1-3 above
- 2. Select YELLOW EDIT BUTTON for EVENT ONE of the in-conjunction draft.

| Det | ails | Events | Personnel    | Tickets/In | clusions         |   |      |                |        |                            |                             |            |
|-----|------|--------|--------------|------------|------------------|---|------|----------------|--------|----------------------------|-----------------------------|------------|
|     |      |        |              |            |                  |   |      |                |        |                            |                             |            |
|     | Code | Name   | 2            |            | Additional Rules | s | Cost | Judge          | Rounds | Max Entries per Competitor | Excluded Max Programme Noms |            |
|     | C5   | LADIE  | S CAMPDRAFT  |            |                  |   |      | CRAIG YOUNG    | 3      |                            | No                          | Edit Split |
|     | C3   | MAID   | EN CAMPDRAFT |            |                  |   |      | MELISSA GORTON | 1      |                            | No                          |            |
|     | C2   | NOVIC  | E CAMPDRAFT  |            |                  |   |      | CRAIG YOUNG    |        |                            | No                          | Edit Split |
|     | MA   | MAIDI  | EN CD A      |            |                  |   |      | MELISSA GORTON | 1      |                            | No                          | Edit Split |
|     | NB   | NOVIC  | E CD B       |            |                  |   |      | MELISSA GORTON | 1      |                            | No                          | Edit Split |

**3.** Enter **EVENT ONE ENTRY FEE.** Enter the **DISCOUNT FEE** that will be applied if competitors choose to enter both events run in-conjunction. Ensure the **JUDGE** details are entered.

| Edit Programr                | ne Event        |                                         | ×                |  |  |  |
|------------------------------|-----------------|-----------------------------------------|------------------|--|--|--|
| Event                        |                 | Additional Rules                        | Total Rounds     |  |  |  |
| MAIDEN CAMPDRAFT             |                 | Select event rules                      | ✓ 1              |  |  |  |
| Max Runs per Entry           |                 | Exclude from Programme Max Nominations? |                  |  |  |  |
| Max Entries in Event per com | petitor         | Allow Multiple Entries per Animal?      |                  |  |  |  |
| Max Entries For Event        |                 | Use Extended Cuto                       | ff Date          |  |  |  |
|                              |                 | Team Event                              | No               |  |  |  |
| ScheduledDate                | Entry Fee       | Late Fee                                | Cancellation Fee |  |  |  |
|                              | 25.00           |                                         |                  |  |  |  |
| Prize Money                  | Committee Levy  | Association Levy                        | Stock Levy       |  |  |  |
|                              |                 |                                         | 10.00            |  |  |  |
| Added Entry                  | Competitor Levy | Trophy Levy                             | First-aid Levy   |  |  |  |
| Judge                        | second/Alt      | ternate Judge                           | Shadow Judge     |  |  |  |
| MELISSA GORTON(5947)         | ✓ Choose        | a Judge                                 | Choose a Judge   |  |  |  |
| Notes                        |                 |                                         |                  |  |  |  |
|                              |                 |                                         |                  |  |  |  |

- 4. Select SAVE
- 5. REPEAT STEP 2 & 3 for EVENT TWO (ensure you put the discount fee in the stock levy field of event two).